## Gesla za dostop do zunanjih aplikacij

Zadnja sprememba 02/07/2024 1:21 pm CEST

Program Minimax je možno povezati z različnimi aplikacijami (npr. Shopsy, Mintpos, Opal, Vasco ...) in spletnimi stranmi prek API programskega vmesnika.

V ta namen je potrebno v Minimax uporabniškem računu odpreti**novo zunanjo aplikacijo**, preko katere bo potekala prijava za prenos podatkov.

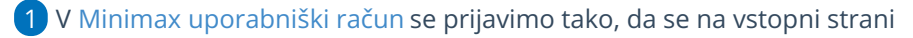

Minimaxa postavimo na 🙎 in izberemo **Moj profil**.

2 Kliknemo na Urejanje osnovnih podatkov.

3 V poglavju GESLA ZA DOSTOP ZUNANJIH APLIKACIJ (na dnu strani)

kliknemo na gumb NOVA APLIKACIJA.

## 4

V pojavnem oknu, ki se odpre, vnesemo:

- naziv aplikacije,
- poljubno uporabniško ime in
- geslo, s katerim se bomo kot uporabnik prijavljali v API.

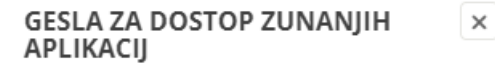

|        | Ime aplikacije, na primer miniMAX | 2 |
|--------|-----------------------------------|---|
|        |                                   |   |
|        | Uporabniško ime                   | 2 |
|        |                                   |   |
|        | Geslo                             | ÷ |
|        |                                   |   |
|        | Ponovi geslo                      | ÷ |
|        |                                   |   |
|        | SHRANI                            |   |
|        |                                   |   |
|        |                                   |   |
| POZOR! |                                   |   |
|        |                                   |   |

## 🔀 minimax

Pri večkratnem zaporednem izvajanju klicev za avtentikacijo z napačnim geslom (prijavi z napačnim geslom), se **APLIKACIJA zaklene**. V tem primeru svetujemo, da obstoječo aplikacijo izbrišete in vnesete novo.